# **Supplier Total Purchases Reports**

#### **Overview:**

The Supplier Total window will select all the purchase orders for a selected period. This data can be viewed or printed to reports by the total amount of the purchase orders for the suppliers, or select a supplier to display all the purchase orders for the period for that supplier. The purchase orders can also be viewed by the Material Details, or Employee Details.

To access this feature, from the OPTO ribbon select the 'Management' tab and **click** the 'Supplier Total' icon. Select the required date period by either typing in the dates or **click** on the 'Calendar' button and select a date, **click** on the 'Refresh' button to fill the window.

|                            |                                                                   |                 |              | Supplier Tot                      | al           |               |                 |                   |                  | -0                | •         |
|----------------------------|-------------------------------------------------------------------|-----------------|--------------|-----------------------------------|--------------|---------------|-----------------|-------------------|------------------|-------------------|-----------|
| Date From: 16/07/2         | 012 📰                                                             | Company:        | <any></any>  | <ul> <li>Supplier Code</li> </ul> | <any></any>  |               | *               | Purcha     Purcha | se Order Entered | Check Stock Trans | 😔 Refresi |
| Date To: 16/07/2           | 018                                                               | Div:            | <any></any>  | ➡ Transfer:                       | <any></any>  | *             |                 | () Materia        | al Delivery      | 80                |           |
|                            |                                                                   |                 |              |                                   |              |               |                 | Omronee           | THE CITED        |                   |           |
| Supplier Total Material To | tal Group Total Account Total Emp                                 | ployee Total D  | Division Tot | al Material Month                 | upplier No I | nvoice Detail | Misc Descriptio | n Detail(*) Sto   | ck Trans         |                   |           |
| Supplier Total Material To | tal Group Total Account Total Emp                                 | ployee Total D  | Division Tot | al Material Month 🖞               | upplier No I | nvoice Detail | Misc Descriptio | n Detail(*) Sto   | ck Trans         |                   | a 🖶       |
| Supplier Total Material To | tal Group Total Account Total Emp<br>ere to group by that column. | iployee Total D | Division Tot | al Material Month S               | Pur No       | Order Date    | Misc Descriptio | n Detail(*) Sto   | ck Trans         | Amt No Inv Ar     | nt        |

The window will display on the left side, all the suppliers that have received purchase orders during the selected date range and the total amount invoiced. To view the all the purchase orders for an individual supplier **dbl-click** on the required supplier and the details will be displayed in the window on the right.

| 🖭 Supplier Total |                                          |                                               |                             |                             |                  |                  |                                                                                                    | _                 | . • 💌     |
|------------------|------------------------------------------|-----------------------------------------------|-----------------------------|-----------------------------|------------------|------------------|----------------------------------------------------------------------------------------------------|-------------------|-----------|
| Password         | Date From: 10/10/2015                    | Company: <any> -<br/>Div: <any> -</any></any> | Supplier Code:<br>Transfer: | <any><br/><any></any></any> | *                | •                | <ul> <li>Purchase Order Entered</li> <li>Purchase Order Required</li> <li>Material Delivery</li> <li>Invoice Received</li> </ul> | Check Stock Trans | → Refresh |
| Supplier Total M | laterial Total Group Total Account Total | Employee Total Division Total                 | Material Month              | Supplier                    | No Invoice Deta  | il Misc Descrip  | tion Detail(*) Stock Trans                                                                                                    |                   |           |
|                  |                                          |                                               | Sa 🖶                        |                             | ۲                | ) Purchase Detai | I 📀 Material Detail 💿 Sub                                                                                                    | o Contract ONLY   | Sa 🖶      |
| Drag a column I  | header here to group by that column.     |                                               |                             | Pur No                      | Order Date       | Due Date         | Del Date Purchase Amt                                                                                                    | Inv Amt No Inv A  | Amt       |
| Constitue Condo  | Die Durchere Aret Heuri                  | a Ant No Incian Cub                           |                             | 8159                        | 08/03/16         | 09/03/16         | \$21.00                                                                                                    |                   |           |
| Supplier Code    | Div Purchase Amt Invol                   | ce Amt No Invoice Sub                         |                             | 8163                        | 18/07/16         | 19/07/16         | \$9,640.00                                                                                                    |                   |           |
| SUBCON1_1        | 1 \$0.00                                 | No                                            | .                           | 8158                        | 16/02/16         | 17/02/16         | \$52.02                                                                                                    |                   |           |
| OLD METAL SUD    | 1 \$145.00                               | NO                                            | .                           | 8161                        | 09/06/16         | 10/06/16         | \$170,555.52                                                                                                    |                   |           |
| GLD_METAL_SOP    | 1 \$11,613.16                            | No                                            |                             | 8168                        | 29/09/17         | 06/10/17         | \$220.00                                                                                                    |                   |           |
|                  | 1 9102,033.04                            | 140                                           |                             | 8149                        | 22/10/15         | 22/10/15         | \$536.30                                                                                                    |                   |           |
|                  |                                          |                                               |                             | 8150                        | 26/10/15         | 29/10/15         | \$1,070.20                                                                                                    |                   |           |
|                  |                                          |                                               |                             |                             |                  |                  |                                                                                                    |                   |           |
|                  | <b>\$133,919.80</b>                      | <u>\$0.00</u>   <u>\$0.00</u>  <br>Search Con | nplete : 20 Result          | Cnt<br>s Du                 | ration: .391 sec | [<br>c.          | \$ <u>182,095.04</u>                                                                                                    | \$0.00            | 80.00     |

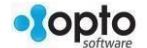

### **Material Total Tab**

**Click** on the 'Material Total' tab and in the left table the materials are displayed by account code and description, the number of items purchased to that account code and amount for the items. The right of the window displays the material codes, their descriptions, the number of purchase orders, the total amount for all purchases, and the account codes. This window can be filtered by using the 'Account Code' drop menu. To open a material from this window **dbl-click** on the part code.

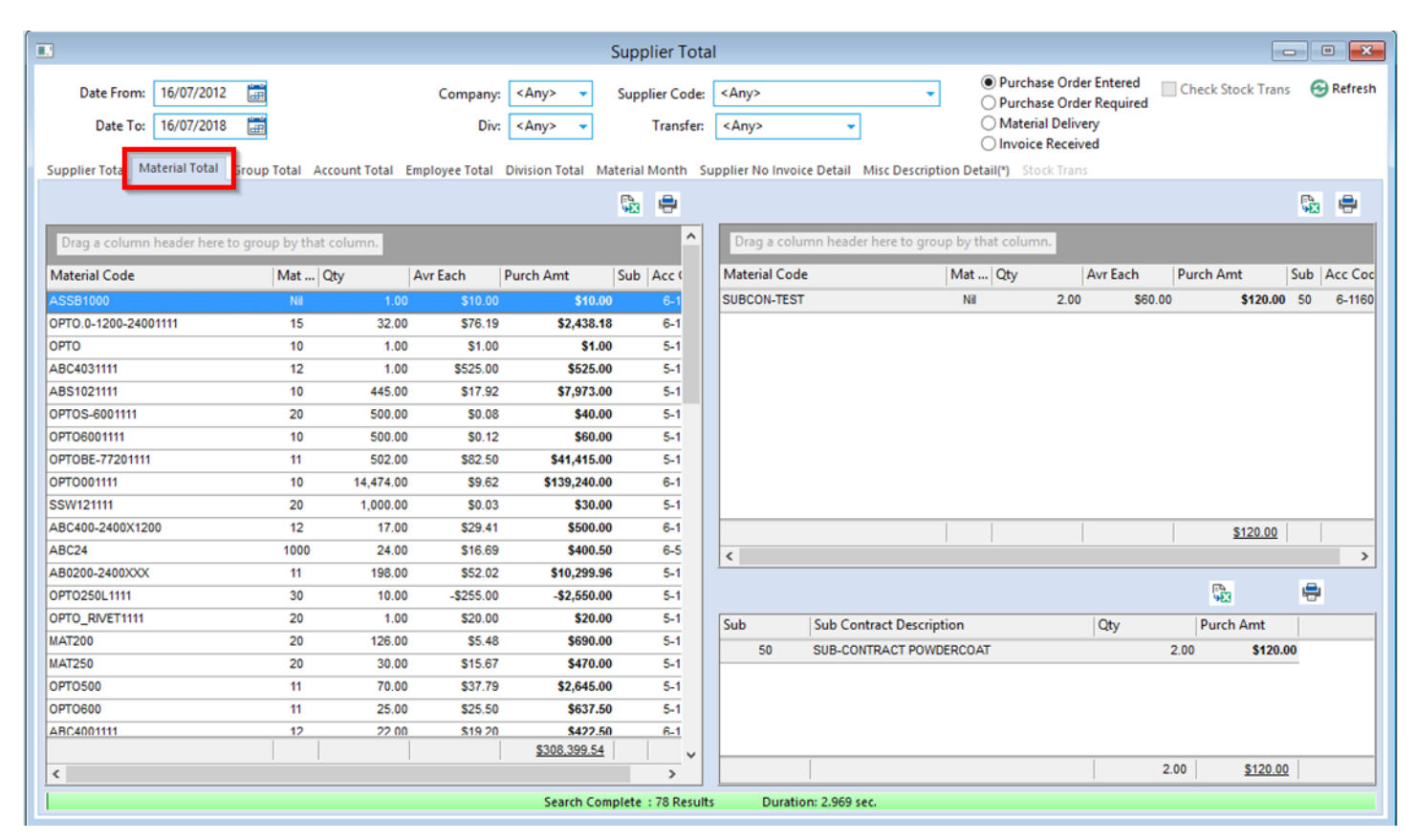

# **Group Total Tab**

The 'Group Total' tab displays the material groups purchased, the number of purchase orders for each group and the total amount for purchases of each group for the selected period.

| ]           |                                        |       |              |            |                                              | Supplier Tot              | tal        |                                           |                                                                             |                                                                 |                      |           |           | ×       |
|-------------|----------------------------------------|-------|--------------|------------|----------------------------------------------|---------------------------|------------|-------------------------------------------|-----------------------------------------------------------------------------|-----------------------------------------------------------------|----------------------|-----------|-----------|---------|
| Date<br>Da  | From: 16/07/2012<br>ate To: 16/07/2018 |       |              | Co         | ompany: <any> •<br/>Div: <any> •</any></any> | Supplier Code<br>Transfer | = [<br>: [ | <any> <any></any></any>                   | <ul> <li>Purcha</li> <li>Purcha</li> <li>Materi</li> <li>Invoice</li> </ul> | ase Order Enter<br>ase Order Requi<br>al Delivery<br>e Received | ed 📃 Check St<br>red | ock Trans | Θ         | Refresh |
| Supplier To | otal Material Tota                     | Group | Total        | al Employe | ee Total Division Total M                    | Material Month            | Sup        | pplier No Invoice Detail Misc Description | Detail(*) Sto                                                               | ck Trans                                                        |                      |           |           |         |
|             |                                        |       |              |            |                                              | Sa 🖶                      |            |                                           |                                                                             |                                                                 |                      |           | ₽4<br>9€3 | ÷       |
| Group       | Group Name                             | Cnt   | Purch Amt Gr | р%         |                                              |                           | 1          | Drag a column header here to group l      | by that colum                                                               | n.                                                              |                      |           |           |         |
| Nil         |                                        | 7     | \$550.00     | 0.18%      |                                              |                           |            | Manufal Code                              | 0.                                                                          | 15 at                                                           | Durch Anat           | C. L      |           | de l Ce |
|             | Alum Sheet                             |       | \$2,438.18   | 0.79%      |                                              |                           |            | Material Code                             | Qty                                                                         | Each                                                            | Purch Amt            | Sub       |           | de Gr   |
| 10          | Material Each                          | 57    | \$223,730.40 | 72.52%     |                                              |                           | 1          |                                           | There are no                                                                | items to show                                                   |                      |           |           |         |
| 12          | Material By Sq Me                      | 17    | \$1,780.00   | 0.58%      |                                              |                           |            |                                           |                                                                             |                                                                 |                      |           |           |         |
| 20          | HARDWARE                               | 12    | \$1,375.00   | 0.45%      |                                              |                           |            |                                           |                                                                             |                                                                 |                      |           |           |         |
| 11          | Material by Length                     | 27    | \$66,240.46  | 21.47%     |                                              |                           |            |                                           |                                                                             |                                                                 |                      |           |           |         |
| 1000        | Miscellaneous - S                      | 10    | \$525.50     | 0.17%      |                                              |                           |            |                                           |                                                                             |                                                                 |                      |           |           |         |
| 20          | Doum                                   | 6     | ecco 00      | 0.249/     |                                              |                           |            |                                           |                                                                             |                                                                 |                      |           |           |         |

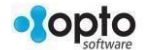

# **Employee Total Tab**

The 'Employee Total' tab displays the materials by group number and description, the number of purchase orders for each material and the total amount of those purchases on the left side of the window. On the right side is displayed the employee who have created purchase orders, the number created by each employee and the total amount for all the created purchase orders for the employee.

| l.              |                                          |      |                 |             |                  |                                 | Supplier Tota               | 1                           |                  |                                                                          |                   |          |
|-----------------|------------------------------------------|------|-----------------|-------------|------------------|---------------------------------|-----------------------------|-----------------------------|------------------|--------------------------------------------------------------------------|-------------------|----------|
| Date<br>D       | e From: 16/07/2012<br>ate To: 16/07/2018 |      |                 |             | Company:<br>Div: | <any> •<br/><any> •</any></any> | Supplier Code:<br>Transfer: | <any><br/><any></any></any> | *                | Purchase Order Entered     Purchase Order Required     Material Delivery | Check Stock Trans | 😌 Refres |
| upplier T       | otal Material Total                      | Grou | p Total Account | Tota Employ | yee Total        | pivision Total                  | Material Month Su           | ipplier No Invoice Detail   | Misc Description | Detail(*) Stock Trans                                                    |                   |          |
| mp              | Employee Name                            | Cnt  | Purch Amt       | Emp 76      | Budget           | Bud 76                          |                             |                             |                  |                                                                          |                   |          |
| 2               | Larry Moreton                            | -11  | \$192,052.30    | 62.25%      |                  | 0%                              |                             |                             |                  |                                                                          |                   |          |
| 1               | Robert JONES                             | 7    | \$57,254.04     | 18.56%      |                  | 0%                              |                             |                             |                  |                                                                          |                   |          |
| 18              | Norman NORRIS                            | 3    | \$1,256.20      | 0.41%       |                  | 0%                              |                             |                             |                  |                                                                          |                   |          |
| 240             | Rebecca REMMIN                           | 12   | \$3,641.00      | 1.18%       |                  | 0%                              |                             |                             |                  |                                                                          |                   |          |
| 219             | Large Haratan                            | 34   | \$39,110.40     | 12.68%      |                  | 0%                              |                             |                             |                  |                                                                          |                   |          |
| 319             | Larry moreton                            |      |                 |             |                  | Contraction of the second       |                             |                             |                  |                                                                          |                   |          |
| 319<br>32<br>15 | Gordon GUESS                             | 2    | \$4,865.60      | 1.58%       |                  | 0%                              |                             |                             |                  |                                                                          |                   |          |

The reports for each window can be printed by **clicking** on the 'Print' button on each tab.

|            |                                        |            |               |             |                                                 |             | Supplier To                                       | tal                                                    |                 |                                                      |                                                                 |                     |            |
|------------|----------------------------------------|------------|---------------|-------------|-------------------------------------------------|-------------|---------------------------------------------------|--------------------------------------------------------|-----------------|------------------------------------------------------|-----------------------------------------------------------------|---------------------|------------|
| Date<br>Da | From: 16/07/2013<br>ste To: 16/07/2013 | 2 📰<br>8 📰 | Total Account | Total Emplo | Company: [<br><u>Division:</u> [<br>vee Total r | <any></any> | <u>Supplier Cod</u><br>Transfer<br>daterial Month | e: <any> c: <any> Supplier No Invoice Deta</any></any> | ▼<br>il Misc De | Purcha     Purcha     Purcha     Nateria     Invoice | se Order Entered<br>se Order Required<br>I Delivery<br>Received | Check Stock Trans   | C Refresh  |
| ippiici ie |                                        |            | iotal Account | F. O.       |                                                 |             |                                                   |                                                        | ii misebe       | Sciption Detail() - Sto                              |                                                                 |                     |            |
| mp         | Employee Name                          | Cnt        | urch Amt      | Emp %       | Budget                                          | Bud %       |                                                   |                                                        |                 |                                                      |                                                                 |                     |            |
| 2          | Popert IONES                           | 7          | \$192,052.50  | 18 569      | ,                                               |             |                                                   | <b>X</b>                                               |                 | OPTO - Print Pr                                      | aview                                                           |                     | _ 0        |
| 18         | Norman NORRIS                          | 3          | \$1,256,20    | 0.41%       | ,                                               | A-0         |                                                   |                                                        |                 | OFTO - FIIICFI                                       | eview                                                           |                     |            |
| 32         | Larry Moreton                          | 34         | \$39,110.40   | 12.68%      | ,                                               |             |                                                   |                                                        |                 |                                                      |                                                                 |                     |            |
| 319        | Rebecca REMMI                          | 12         | \$3,641.00    | 1.18%       |                                                 |             |                                                   |                                                        |                 |                                                      |                                                                 |                     |            |
| 15         | Gordon GUESS                           | 2          | \$4,865.60    | 1.58%       | ,<br>,                                          |             | ilaguZ                                            | er Purchase I                                          | Emplo           | vee Materia                                          | List (16/0                                                      | 7/2012 - 16/07      | /2018)     |
| 5          | Lisa LEWINS                            | 1          | \$10,000.00   | 3.24%       |                                                 |             |                                                   |                                                        |                 |                                                      | ÌTMS                                                            | S Software - Help F | ile System |
| 12         | Wendy WELLING                          | . 1        | \$220.00      | 0.07%       |                                                 |             | date: 13/02/2                                     | 019 time: 09:01:15                                     | user: OPT       | то                                                   |                                                                 |                     |            |
| 13         | Gregory GRANGE                         | 1          | \$120.00      | 0.04%       | à                                               |             | Emp                                               | E mployee Name                                         | Cnt             | Purch Amt                                            | Emp %                                                           | Budget Bud %        |            |
|            |                                        |            |               |             |                                                 |             | 2                                                 | Larry Moreton                                          | 11              | \$192,052.30                                         | 62.25%                                                          | 0%                  | -          |
|            |                                        |            |               |             |                                                 |             | 1                                                 | Robert JONE S                                          | 7               | \$57,254.04                                          | 18.56%                                                          | 0%                  |            |
|            |                                        |            |               |             |                                                 |             | 18                                                | Norman NORRIS                                          | 3               | \$1,256.20                                           | 0.41%                                                           | 0%                  |            |
|            |                                        |            |               |             |                                                 |             | 32                                                | Larry Moreton                                          | 34              | \$39,110.40                                          | 12.68%                                                          | 0%                  |            |
|            |                                        |            |               |             |                                                 |             | 319                                               | Rebecca REMMINGTO                                      | 12              | \$3,641.00                                           | 1.18%                                                           | 0%                  |            |
|            |                                        |            |               |             |                                                 |             | 15                                                |                                                        | 2               | \$4,865.60                                           | 1.56%                                                           | 0%                  |            |
|            |                                        |            |               |             |                                                 |             | 12                                                | Wendy WELLINGTON                                       | 1               | \$10,000.00                                          | 0.07%                                                           | 0%                  |            |
|            |                                        |            |               |             |                                                 |             | 13                                                | Gregory GRANGE                                         | 1               | \$120.00                                             | 0.04%                                                           | 0%                  |            |
|            |                                        |            |               |             |                                                 |             | Total                                             |                                                        |                 | \$308,519.54                                         |                                                                 | \$.00               |            |
| nt: 9      | Total                                  |            | \$308 519 54  |             |                                                 | <           |                                                   |                                                        |                 |                                                      | Dente                                                           | -                   | -          |

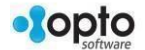